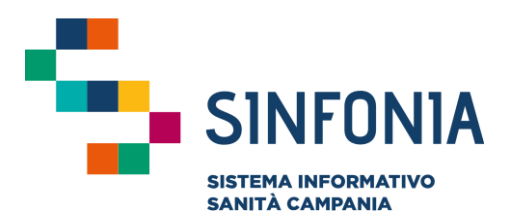

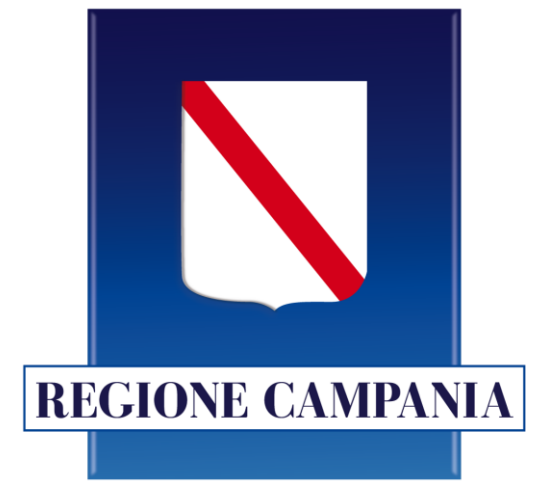

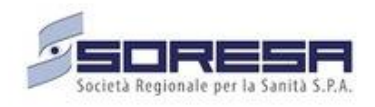

Piattaforma Gestione Piani Terapeutici Domiciliari

## **Ossigenoterapia Domiciliare**

**Guida utente Ditta** 

## Disclaimer

- La seguente guida sarà integrata nel tempo a seguito di aggiornamenti dell'applicazione
- Si consiglia la navigazione in incognito per evitare problemi di cache: aprire il motore di ricerca Chrome e dal mei scegliere la voce "Nuova finestra di navigazione in incognito"
- La Piattaforma regionale dell'OssigenoTerapia Domiciliare mette a disposizione dei servizi Web Services che consentono la ricezione dei dati di consegna dai diversi applicativi delle Ditte di distribuzione dell'ossigeno liquido per l'OssigenoTerapia Domiciliare (le cui specifiche sono state precedentemente condivise)
- Rispetto alla precedente versione di tale guida, sono state inserite/aggiornata le seguenti funzionalità:
  - Sistema di alert: aggiornamento delle notifiche ricevute via mail dagli utenti Ditta (pag. 21)

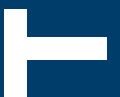

### 01 Accesso alla Piattaforma

02 Home Page Piattaforma

03 Ricerca Assistiti, Storico Piani Terapeutici e Segnalazione di un decesso

04 Riepilogo Autorizzazioni

05 Monitoraggio di Spesa di Ossigeno Liquido e Concentratori

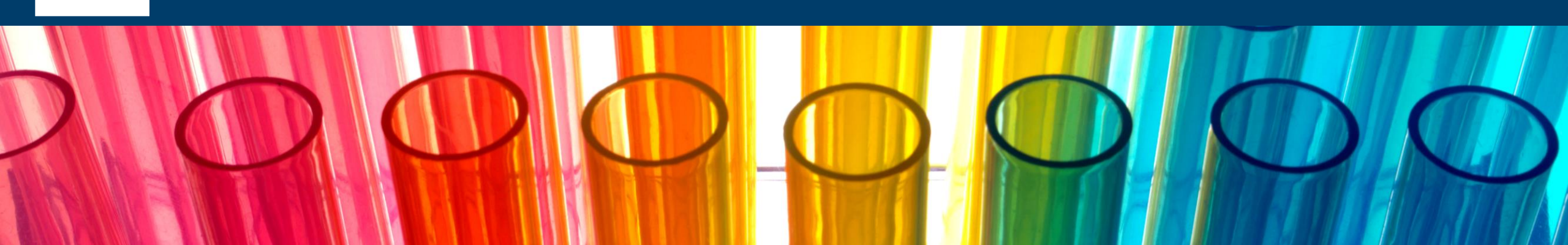

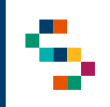

### Accesso alla Piattaforma

 Gli utenti abilitati potranno accedere alla Piattaforma (link: <u>https://pianiterapeutici.cdp-sanita.soresa.it/login</u>) tramite le loro credenziali SPID

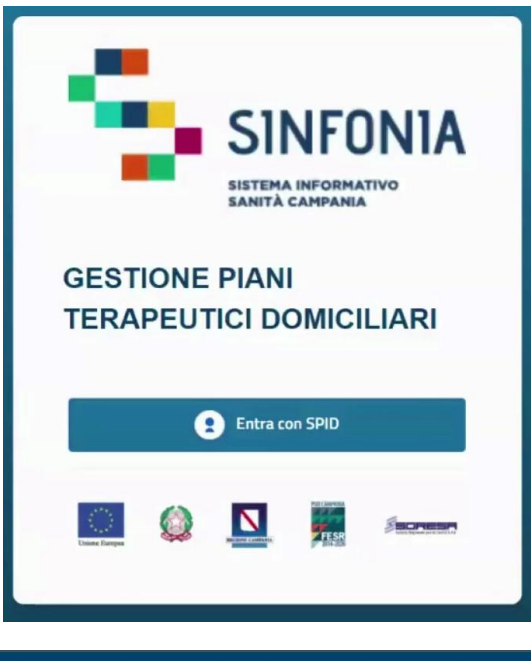

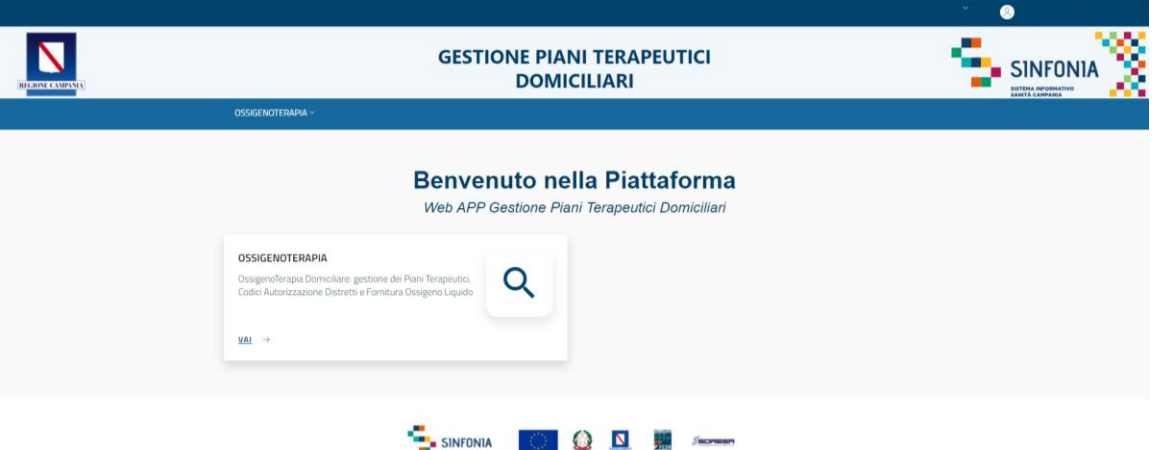

### 01 Accesso alla Piattaforma

02 Home Page Piattaforma

03 Ricerca Assistiti, Storico Piani Terapeutici e Segnalazione di un decesso

04 Riepilogo Autorizzazioni

05 Monitoraggio di Spesa di Ossigeno Liquido e Concentratori

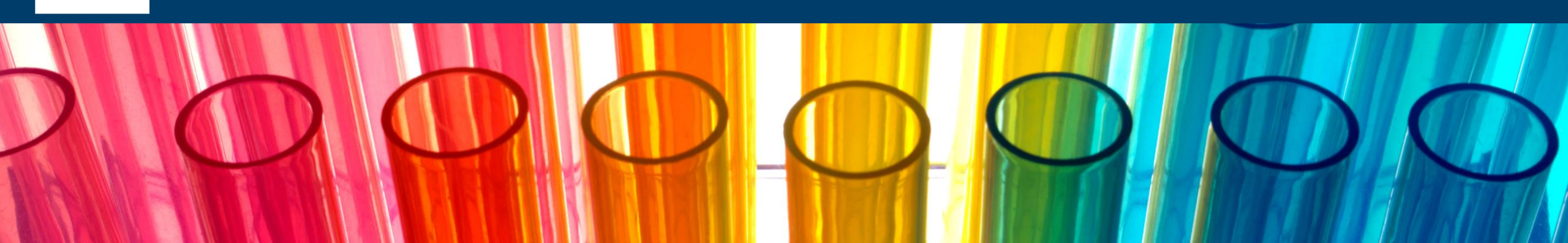

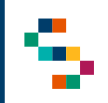

### **Home Page Piattaforma**

Eseguito l'accesso, si accede alla home page della Piattaforma, dalla quale è possibile:

- Ricercare gli assistiti nella sezione "Pazienti" (1)
- Accedere al dettaglio delle consegne (riepilogo autorizzazioni e monitoraggio di spesa di ossigeno liquido e concentratori) nella sezione "Consegne" (2)

In qualsiasi momento, è possibile tornare alla home page cliccando sul logo SINFONIA in alto a destra (3).

Cliccando invece sul logo in alto a sinistra Regione Campania si ha accesso alla pagina web di Regione (4).

|                                 | GESTIONE F<br>DO<br>OSSIGENOTERAPIA ~                                                                                                    | PIANI TERAPEUTICI<br>MICILIARI                                        |     |
|---------------------------------|----------------------------------------------------------------------------------------------------|-----------------------------------------------------------------------|-----|
|                                 | Benvenuto<br>Web APP Gestion<br>OSSIGENOTERAPIA<br>Ossgerofenapa Domicilare gestione del Plan Terapeutici,<br>Code Autorizzazione Distretti e Fornitura Osegero Liquido | nella Piattaforma<br>e Piani Terapeutici Domiciliari                  |     |
|                                 | Copyright                                                                                                    | Regione Campania 2020                                                 | × 8 |
|                                 | GESTIONE F<br>DO                                                                                                    | PIANI TERAPEUTICI<br>MICILIARI                                        |     |
| OSSIG<br>OSSIG<br>Gestic<br>PAZ | IENOTERAPIA<br>ISIGENOTERAPIA<br>In Piani Terapeutici Domiciliari: gestione dei Piani Terapeutici, C<br>IENTI                                                           | Codici Autorizzazione Distretti e Fornitura Ossigeno Liquido CONSEGNE | 2   |
| RICE                            | RCAASSISTITI →                                                                                                    | $\begin{array}{llllllllllllllllllllllllllllllllllll$                  |     |

### 01 Accesso alla Piattaforma

02 Home Page Piattaforma

03 Ricerca Assistiti, Storico Piani Terapeutici e Segnalazione di un decesso

04 Riepilogo Autorizzazioni

05 Monitoraggio di Spesa di Ossigeno Liquido e Concentratori

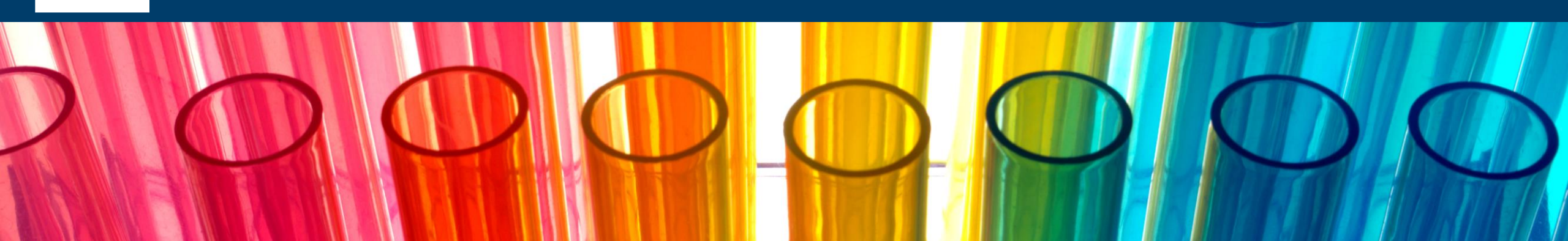

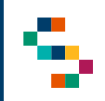

### Ricerca Assistiti (1/2)

Per eseguire la ricerca di un assistito, tramite la barra blu in alto selezionare "Ossigenoterapia" (1) e cliccare sulla voce "Ricerca Assistiti" (2) o direttamente nel riquadro in basso "Ricerca Assistiti" (3).

Dal form di ricerca, l'Utente Ditta deve <u>obbligatoriamente</u> selezionare la Ditta per il quale sta operando (e per il quale è loggato) (4).

Premendo sul tasto 'Ricerca (5), l'utente visualizzerà la lista di tutti gli assistiti associati alla Ditta loggata.

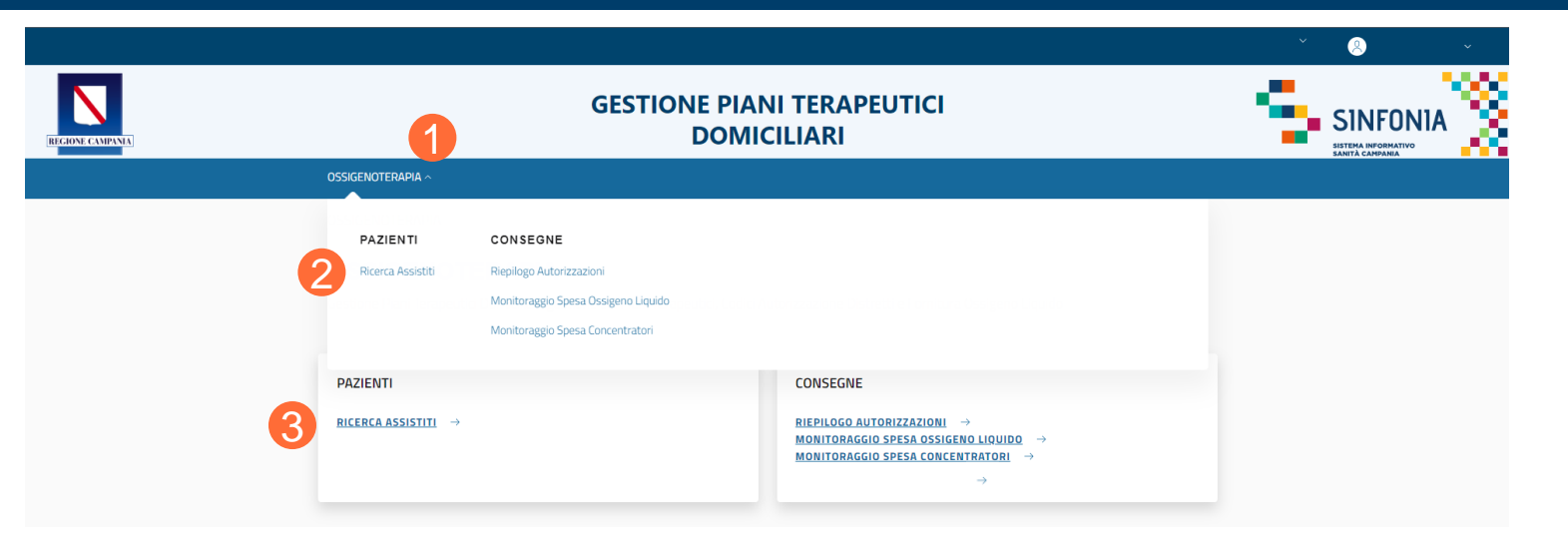

| La ricerca restituisce i pazienti con un piano f<br>selezionata. | terapeutico attivo | o, erogato, chiuso o chiuso forzatamente a | associati alla ditta |
|------------------------------------------------------------------|--------------------|--------------------------------------------|----------------------|
| Codice Fiscale (non obbligatorio)                                |                    | Tipologia di Terapia                       |                      |
|                                                                  |                    | Scegli una opzione                         | •                    |
| Stato Piano Terapeutico                                          |                    | Ditta *                                    |                      |
| Seleziona un elemento                                            | +                  | Seleziona un elemento                      | - 4                  |
| Regione Consegna                                                 |                    | Provincia Consegna                         |                      |
| Seleziona un elemento                                            | •                  | Seleziona un elemento                      | -                    |
| Comune Consegna                                                  |                    | CAP Consegna                               |                      |
| Seleziona un elemento                                            | •                  |                                            |                      |

### Ricerca Assistiti (2/2)

Alternativamente, l'utente Ditta ha a disposizione i seguenti filtri di ricerca (facoltativi):

- Codice Fiscale dell'assistito;
- Tipologia di terapia (ossigeno liquido o concentratore);
- Stato Piano Terapeutico;
- Regione di Consegna;
- CAP della città di consegna.

Il filtro "Stato Piano Terapeutico" (1) permette di visualizzare la lista degli assistiti con un Piano Terapeutico:

- "ATTIVATO" (Piano attivo in corso di validità);
- "EROGATO" (Piano per il quale sono state effettuate tutte le consegne previste dalla prescrizione associata e ancora in corso di validità);
- "CHIUSO" (Piano non più valido);
- "CHIUSO FORZATAMENTE" (Piano chiuso direttamente dall'Azienda Sanitaria con una motivazione).

#### **RICERCA ASSISTITI**

| Codice Fiscale (non obbligatorio) | Tipologia di Terapia                        |
|-----------------------------------|---------------------------------------------|
|                                   | Scegli una opzione 👻                        |
| Stato Piano Terapeutico           | Ditta *                                     |
| Seleziona un elemento             | ✓         Seleziona un elemento         ✓   |
| Regione Consegna                  | Provincia Consegna                          |
| Seleziona un elemento             | <ul> <li>✓ Seleziona un elemento</li> </ul> |
| Comune Consegna                   | CAP Consegna                                |
| Seleziona un elemento             | •                                           |

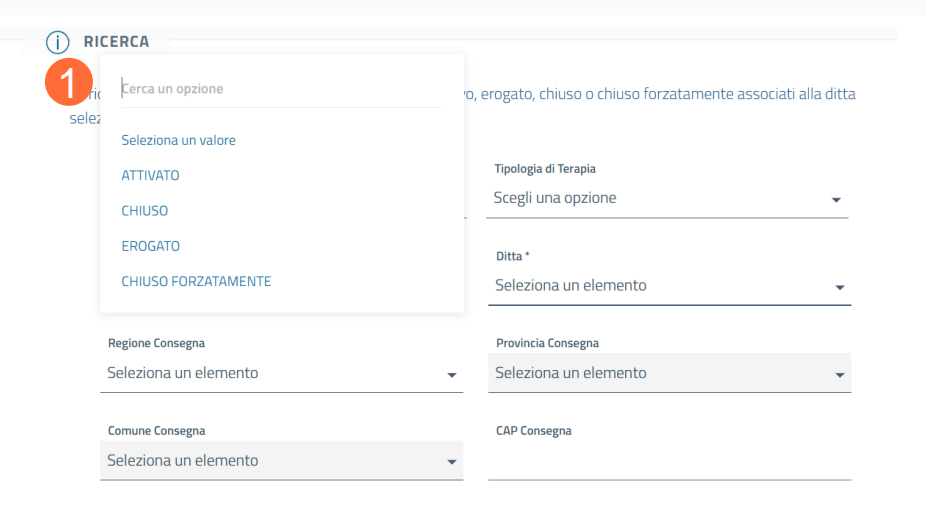

### Storico Piani Terapeutici e Segnalazione di un decesso

A ricerca effettuata, sarà visibile la lista degli assistiti (1) concorde alle specifiche di ricerca utilizzate.

Per ogni assistito di tale lista, le azioni possibili sono (2):

- Visualizzare lo storico dei Piani Terapeutici prescritti finora (qualora presenti) per l'assistito (Azione "Storico Piani Terapeutici"), per il quale è possibile visualizzarne i dettagli (dati anagrafici dell'assistito, dati della terapia prescritta, dati relativi alla consegna e dati relativi alle erogazioni (se già effettuate));
- Segnalare il decesso dell'assistito ("Azione Segnala Decesso), per cui è necessario inserire la data del decesso (3); una volta confermato il decesso (4), verrà inviata automaticamente una segnalazione al Distretto di afferenza dell'assistito che provvederà alla chiusura del Piano Terapeutico ad egli associato.

| sl di Iscrizione | Distretto di Iscrizione | Codice fiscale | Nor | ne Cognome      | Azioni |
|------------------|-------------------------|----------------|-----|-----------------|--------|
| 150205           | DS41                    | FRI            | FI  | Storico Piani   | ▲≡     |
| 150207           | DS68                    | NSCI           | V   | Segnala Decesso | ≡      |
| 150205           | DS42                    | BTA            | C   | RU              | •=     |

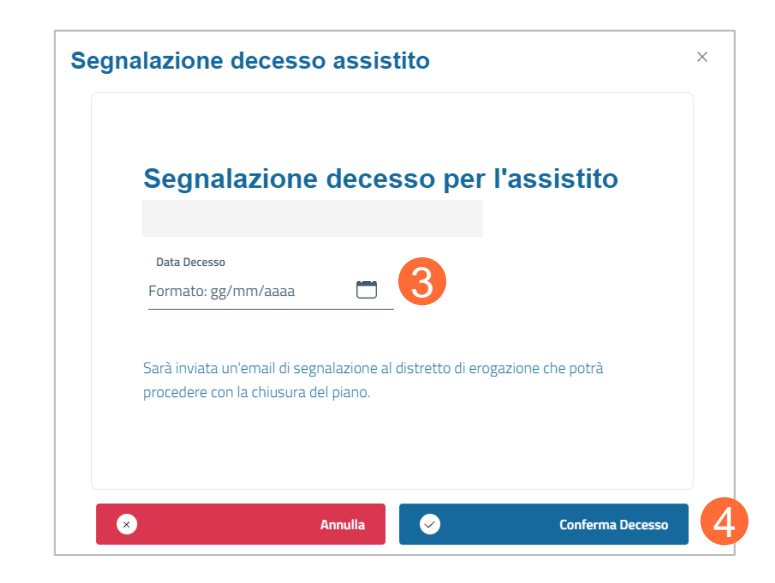

01 Accesso alla Piattaforma

02 Home Page Piattaforma

03 Ricerca Assistiti, Storico Piani Terapeutici e Segnalazione di un decesso

04 Riepilogo Autorizzazioni

05 Monitoraggio di Spesa di Ossigeno Liquido e Concentratori

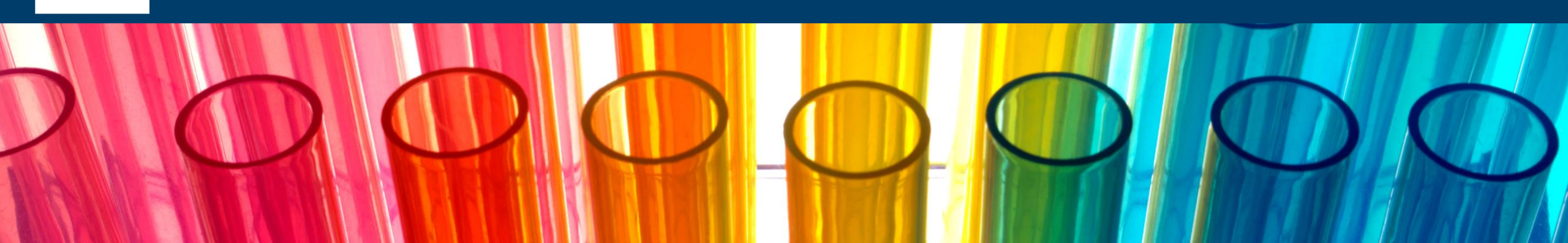

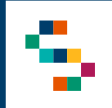

### Riepilogo autorizzazioni (1/3)

Scegliendo dal menu iniziale "riepilogo autorizzazioni" (da barra in alto "Ossigenoterapia" (1) e "Riepilogo Autorizzazioni" (2) o direttamente da riquadro "Consegne" (3) ) è possibile ricercare tutte le autorizzazioni e le erogazioni emesse per la Ditta per cui si sta operando, attraverso diversi filtri presenti nella sezione "filtri di ricerca" (4).

### Si devono inserire obbligatoriamente:

- Un arco temporale per cui si vuole fare la ricerca, scegliendo una data di inizio e una di fine (la differenza temporale tra le due date non può essere superiore a un anno);
- Una Ditta Fornitrice, scegliendo tra le Ditte presenti nel menu.

I filtri di ricerca facoltativi, invece, sono:

- Ditta Erogatrice;
- Codice Fiscale dell'assistito;
- Nome e Cognome dell'assistito;
- CAD;
- Stato del CAD.

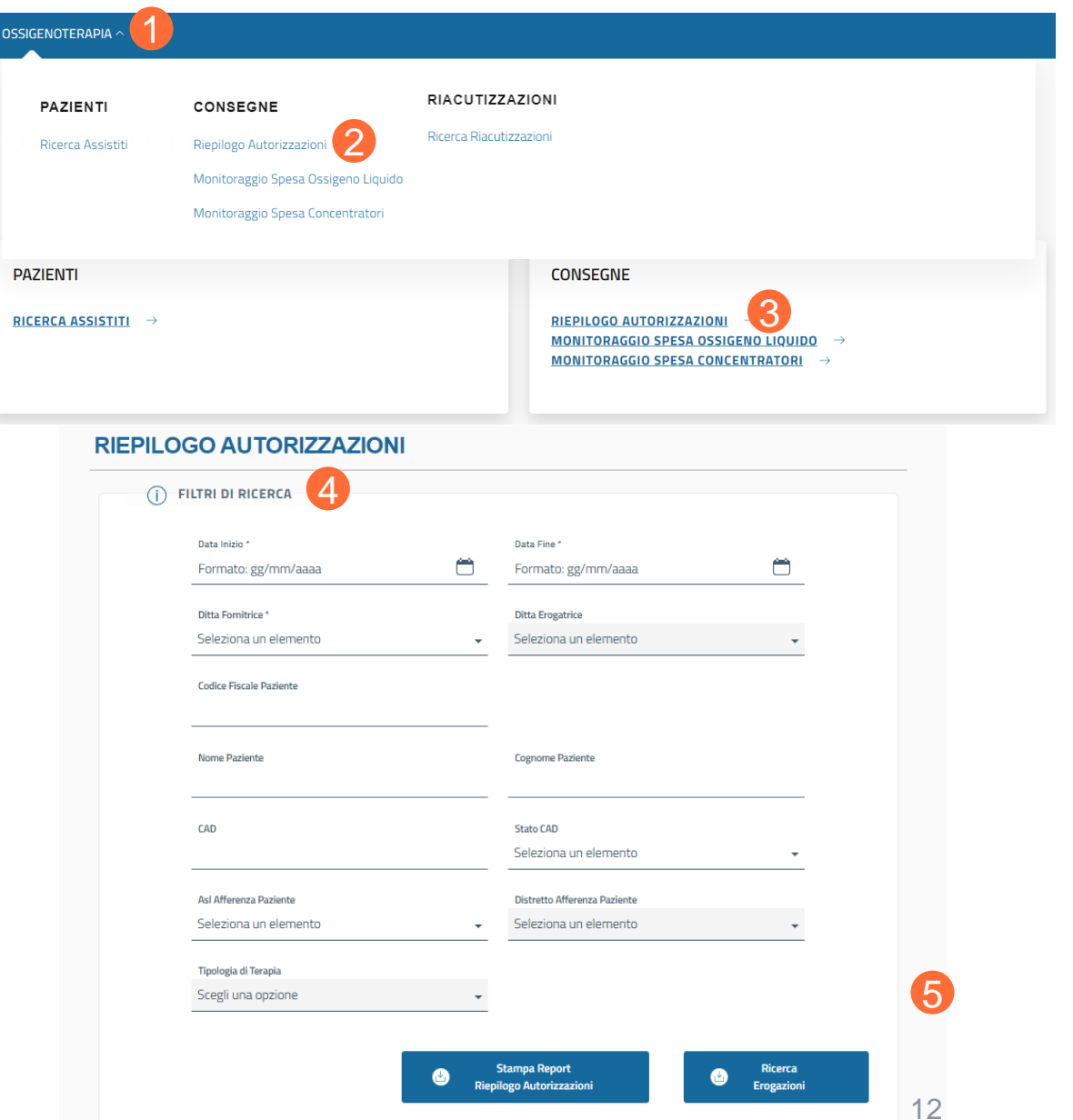

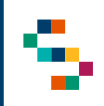

### Riepilogo autorizzazioni (2/3)

Il CAD (Codice Autorizzazione Distretto) si può trovare in quattro diversi stati (1):

- Aperto (Ditta associata al Piano Terapeutico e fornitura autorizzata);
- Chiuso (Fornitura non più autorizzata);
- Chiuso Forzatamente (Chiusura forzata del CAD a seguito della chiusura forzata del Piano Terapeutico);
- Sospeso temporaneamente (CAD sospeso a seguito di una sospensione temporanea di fornitura dell'ossigeno liquido).

Per i CAD in stato "aperto", la Ditta, utilizzando i Web Services messi a disposizione dalla Piattaforma regionale, provvede alla registrazione dell'evento di consegna effettuato sulla stessa, corredato da tutte le informazioni necessarie, compresa la bolla di consegna.

Le azioni possibili sono "Stampa Report Riepilogo Autorizzazioni" (2) e "Ricerca Erogazioni" (3) (dettagli in slide successiva).

#### **RIEPILOGO AUTORIZZAZIONI**

| Data Inizio *          |   | Data Fine *                  | - |
|------------------------|---|------------------------------|---|
| Formato: gg/mm/aaaa    |   | Formato: gg/mm/aaaa          |   |
| Ditta Fornitrice *     |   | Cerca un opzione             |   |
| Seleziona un elemento  | • |                              |   |
|                        |   | Seleziona un valore          |   |
| Nome Paziente          |   | APERTO                       |   |
|                        |   | CHIUSO                       |   |
| 64D                    |   | CHIUSO FORZATAMENTE          |   |
|                        |   | SOSPESO TEMPORANEAMENTE      |   |
| Asl Afferenza Paziente |   | Distretto Afferenza Paziente |   |
| ASL Napoli 2 Nord      | • | Distretto DS36               | • |
|                        |   |                              |   |
|                        |   |                              |   |

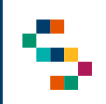

### Riepilogo autorizzazioni (3/3)

Cliccando su "Stampa Report Riepilogo Autorizzazioni" (1) si effettuerà il download in formato .xls relativo alle autorizzazioni emesse secondo i filtri di ricerca impostati.

Cliccando, invece, su "Ricerca Erogazioni" (2) sarà visibile il "Riepilogo Erogazioni" effettuate nell'arco temporale precedentemente scelto: per ciascuna autorizzazione presente nel riepilogo (3), le azioni possibili sono:

- visualizzare il dettaglio dell'erogazione (Azione "Dettaglio" (4) ), in cui è possibile eseguire il download della bolla allegata e visualizzare i dati anagrafici dell'assistito e i dati relativi all'erogazione in questione.
- È inoltre possibile effettuare il download in formato .xls del 'Report Riepilogo Erogazioni'' (5).

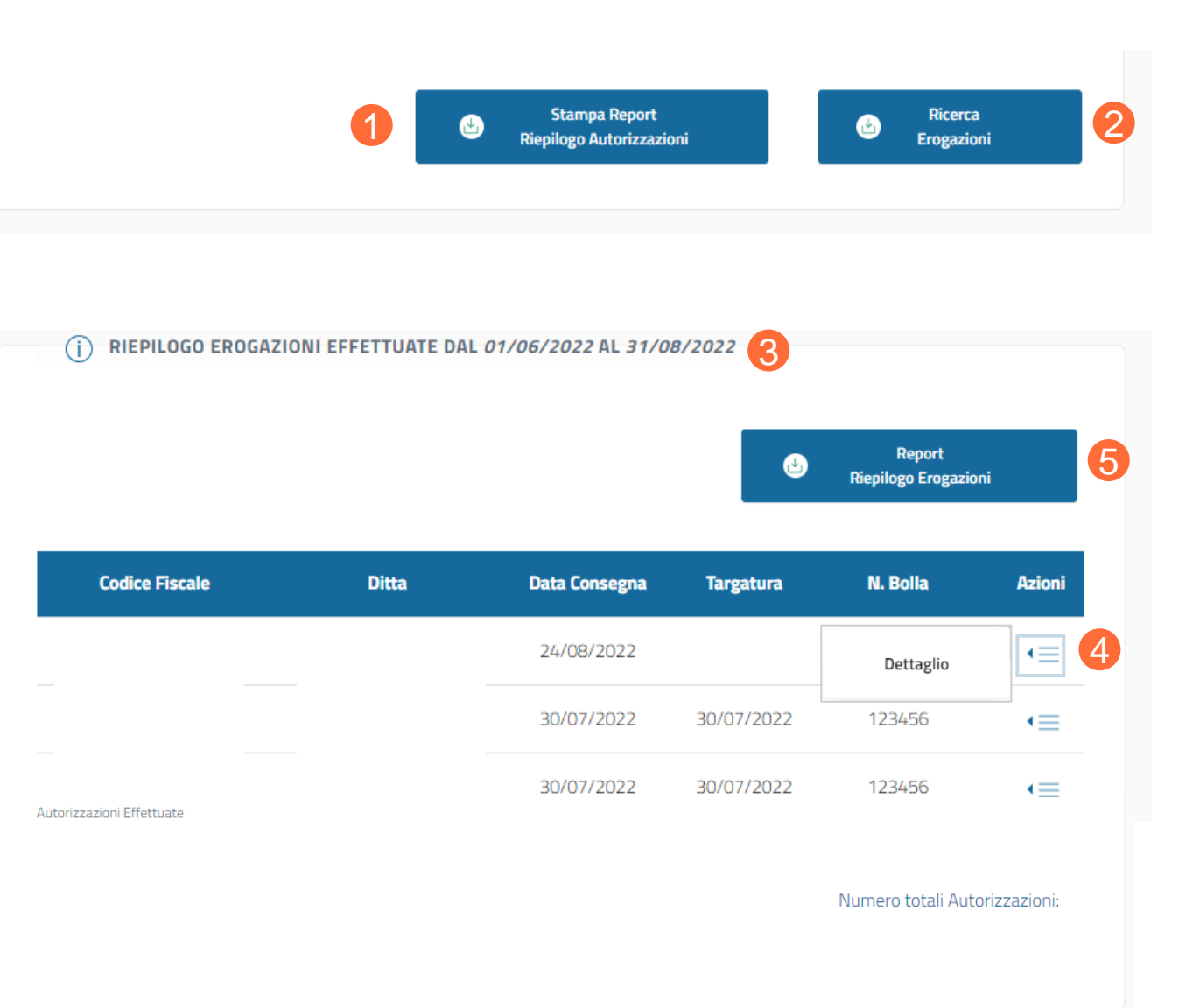

01 Accesso alla Piattaforma

02 Home Page Piattaforma

03 Ricerca Assistiti, Storico Piani Terapeutici e Segnalazione di un decesso

04 Riepilogo Autorizzazioni

05 Monitoraggio di Spesa di Ossigeno Liquido e Concentratori

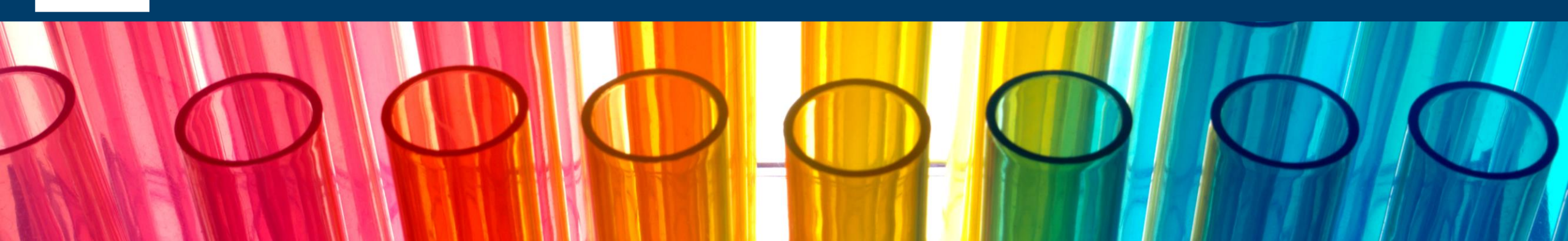

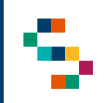

### Monitoraggio di spesa di ossigeno liquido (1/2)

Scegliendo dal menu iniziale "Monitoraggio di spesa ossigeno liquido" (da barra in alto "Ossigenoterapia" (1) e "Monitoraggio di Spesa ossigeno liquido" (2) o direttamente da riquadro "Consegne" (3) ) è possibile ricercare tutte le erogazioni di ossigeno liquido emesse per la Ditta per il quale si sta operando, attraverso dei filtri presenti nella sezione "filtri di ricerca" (4).

Si devono inserire obbligatoriamente:

- Un arco temporale per cui si vuole fare la ricerca, scegliendo una data di inizio e una di fine (la differenza temporale tra la le due date non può essere superiore a un anno); è possibile scegliere solo date antecedenti al mese corrente;
- Una Ditta Fornitrice, scegliendo tra le Ditte presenti nel menu;
- ASL di afferenza dell'assistito;
- Distretto di afferenza dell'assistito.

| PAZIENTI           | CONSEGNE                            | RIAGO HZZAZIONI                                                                                                    |
|--------------------|-------------------------------------|----------------------------------------------------------------------------------------------------|
| Ricerca Assistiti  | Riepilogo Autorizzazioni            | Ricerca Riacutizzazioni                                                                                                    |
|                    | Monitoraggio Spesa Ossigeno Liquido | 2                                                                                                    |
|                    | Monitoraggio Spesa Concentratori    |                                                                                                    |
| AZIENTI            |                                     | CONSEGNE                                                                                                    |
| ICERCA ASSISTITI → |                                     | $\begin{array}{ccc} \text{Riepilogo autorizzazioni} & \rightarrow \\ \text{MONITORAGGIO SPESA OSSIGENO LIQUIDO} & \rightarrow \\ \text{MONITORAGGIO SPESA CONCENTRATORI} & \rightarrow \end{array}$ |

#### (j) FILTRI DI RICERCA Data Inizio \* Data Fine \* Ć Formato: gg/mm/aaaa Formato: gg/mm/aaaa Ditta Fornitrice Ditta Erogatrice Seleziona un elemento Seleziona un elemento Asl Afferenza Paziente Distretto Afferenza Paziente Seleziona un elemento Seleziona un elemento Tipologia di Terapia ' **OSSIGENO LIQUIDO Richiedi Report Richiedi Report** Per Assistito Monitoraggio spesa

I campi obbligatori sono contrassegnati da \*

#### MONITORAGGIO SPESA OSSIGENO LIQUIDO

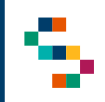

### Monitoraggio di spesa di ossigeno liquido (2/2)

Una volta impostati i filtri di ricerca desiderati sarà possibile richiedere l'estrazione in formato .xls del Report Monitoraggio Spesa (1) e/o del Report per Assistito (2).

Richiedendo uno o entrambi i report, si visualizzerà la schermata (3) in cui si richiede la conferma a procedere con l'estrazione: cliccando su "Conferma" (4) si riceverà via mail l'estrazione selezionata.

#### MONITORAGGIO SPESA OSSIGENO LIQUIDO

| Data Inizio *                         |                                                                                         | Data Fine *                                                                                                    |                                  |  |
|---------------------------------------|-----------------------------------------------------------------------------------------|----------------------------------------------------------------------------------------------------|----------------------------------|--|
| Formato: gg/mm/aaaa                   | <b>—</b>                                                                                | Formato: gg/mm/aaaa                                                                                                    | Ö                                |  |
| Ditta Fornitrice *                    |                                                                                         | Ditta Erogatrice                                                                                                    |                                  |  |
| Seleziona un elemento                 | •                                                                                       | Seleziona un elemento                                                                                                    | •                                |  |
| Asl Afferenza Paziente *              |                                                                                         | Distretto Afferenza Paziente *                                                                                                    |                                  |  |
| Seleziona un elemento                 | •                                                                                       | Seleziona un elemento                                                                                                    | •                                |  |
| Tipologia di Terapia *                |                                                                                         |                                                                                                    |                                  |  |
| OSSIGENO LIQUIDO                      | •                                                                                       |                                                                                                    |                                  |  |
| 1                                     | Richie Richie Monitor                                                                   | edi Report<br>raggio spesa                                                                                                    | Richiedi Report<br>Per Assistito |  |
| Conferma Ric                          | Richie<br>Monitor                                                                       | edi Report<br>Paggio spesa                                                                                                    | Richiedi Report<br>Per Assistito |  |
| Conferma Ric<br>Confermar             | Richie<br>Monitor                                                                       | edi Report<br>Paggio spesa<br>Monitoraggio Spesa<br>carico la richiesta per il report<br>ionato.                                   | Richiedi Report<br>Per Assistito |  |
| Conferma Ric<br>Confermar<br>Appena i | Richie<br>Monitor<br>hiesta Report<br>hdo, verrà presa in<br>selezi<br>documento sarà c | edi Report<br>raggio spesa<br>Monitoraggio Spesa<br>carico la richiesta per il report<br>ionato.<br>disponibile, verrà inviata una | Richiedi Report<br>Per Assistito |  |
| Conferma Ric<br>Confermar<br>Appena i | Richie<br>Monitor<br>hiesta Report<br>hdo, verrà presa in selezi<br>documento sarà c ma | edi Report<br>raggio spesa                                                                                                    | Richiedi Report<br>Per Assistito |  |

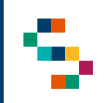

### Monitoraggio di spesa di concentratori (1/2)

Scegliendo dal menu iniziale "Monitoraggio di spesa Concentratori" (da barra in alto "Ossigenoterapia" (1) e "Monitoraggio di Spesa Concentratori" (2) o direttamente da riquadro "Consegne" (3) ) è possibile ricercare tutte le erogazioni di concentratori emesse per la Ditta per il quale si sta operando, attraverso dei filtri presenti nella sezione "filtri di ricerca" (4).

Si devono inserire obbligatoriamente:

- Un arco temporale per cui si vuole fare la ricerca, scegliendo una data di inizio e una di fine (la differenza temporale tra la le due date non può essere superiore a un anno); è possibile scegliere solo date antecedenti al mese corrente;
- Una Ditta Fornitrice, scegliendo tra le Ditte presenti nel menu;
- ASL e Distretto di afferenza dell'assistito;
- La Tipologia di Terapia, scegliendo tra concentratore fisso e portatile.

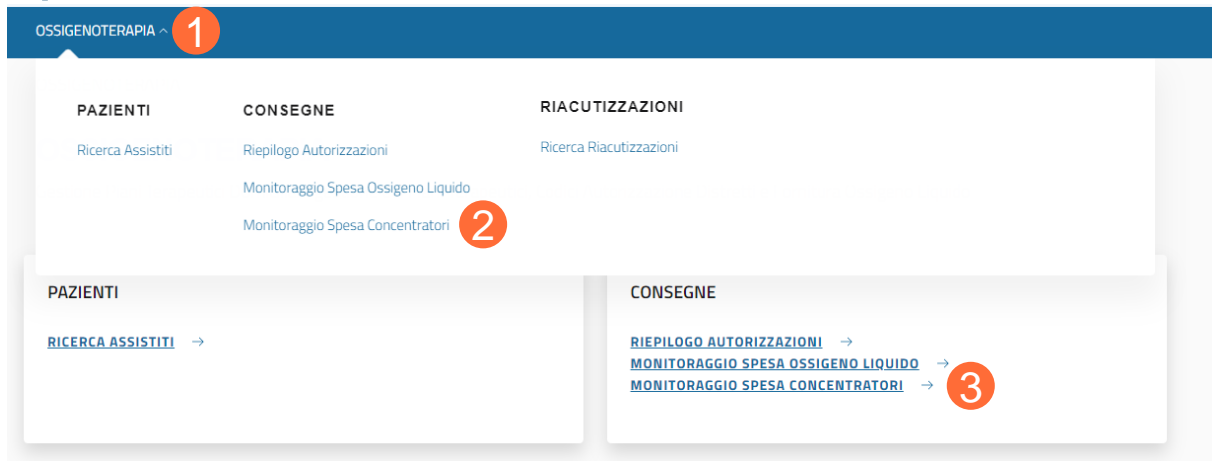

#### MONITORAGGIO SPESA CONCENTRATORI DI OSSIGENO

| Formato: gg/mm/aaaa      | <u> </u> | Formato: gg/mm/aaaa            | Ö |
|--------------------------|----------|--------------------------------|---|
| Vitta Fornitrice *       |          | Ditta Erogatrice               |   |
| Seleziona un elemento    | •        | Seleziona un elemento          | • |
| Asl Afferenza Paziente * |          | Distretto Afferenza Paziente * |   |
| Seleziona un elemento    | •        | Seleziona un elemento          | • |
| "ipologia di Terapia *   |          |                                |   |
| cegli una opzione        | •        |                                |   |

I campi obbligatori sono contrassegnati da

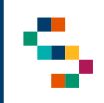

### Monitoraggio di spesa di concentratori (2/2)

Una volta impostati i filtri di ricerca desiderati sarà possibile richiedere l'estrazione in formato .xls del Report Monitoraggio Spesa (1) e/o del Report per Assistito (2).

Richiedendo uno o entrambi i report, si visualizzerà la schermata (3) in cui si richiede la conferma a procedere con l'estrazione: cliccando su "Conferma" (4) si riceverà via mail l'estrazione selezionata.

#### MONITORAGGIO SPESA CONCENTRATORI DI OSSIGENO

| Data Inizio *                               |                                                                                                    | Data Fine *                                                                                                    |                        |
|---------------------------------------------|----------------------------------------------------------------------------------------------------|----------------------------------------------------------------------------------------------------|------------------------|
| Formato: gg/mm/aaaa                         | <b></b>                                                                                                    | Formato: gg/mm/aaaa                                                                                                    | <u> </u>               |
| Ditta Fornitrice *                          |                                                                                                    | Ditta Erogatrice                                                                                                    |                        |
| Seleziona un elemento                       | •                                                                                                    | Seleziona un elemento                                                                                                    | •                      |
| Asl Afferenza Paziente *                    |                                                                                                    | Distretto Afferenza Paziente *                                                                                                    |                        |
| Seleziona un elemento                       | •                                                                                                    | Seleziona un elemento                                                                                                    | •                      |
| Fipologia di Terapia *                      |                                                                                                    |                                                                                                    |                        |
| Scegli una opzione                          | -                                                                                                    |                                                                                                    |                        |
| 1                                           | Richie<br>Monitora                                                                                                    | di Report El Bichie<br>aggio spesa Per A                                                                                                    | di Report<br>Assistito |
| Conferma Richi                              | esta Report I                                                                                                    | di Report<br>aggio spesa $	extsf{Big}$ Richie<br>Per A<br>Monitoraggio Spesa                                                                                                    | di Report<br>Issistito |
| Conferma Richi<br>Confermand                | Richie<br>Monitor                                                                                                    | di Report<br>aggio spesa<br>Wonitoraggio Spesa<br>arico la richiesta per il report<br>unato.                                                                                        | di Report<br>Issistito |
| Conferma Richt<br>Confermand<br>Appena il d | Richie<br>Monitor<br>Monitor<br>Mon | di Report<br>aggio spesa Richie<br>Per A<br>Monitoraggio Spesa 3<br>arico la richiesta per il report<br>unato.<br>isponibile, verrà inviata una                                     | di Report<br>Issistito |
| Conferma Richi<br>Confermand<br>Appena il d | Richie<br>Monitor<br>esta Report I<br>o, verrà presa in o<br>selezio<br>ocumento sarà d<br>mai                                                                                                    | di Report<br>aggio spesa Richie<br>Per A<br>Monitoraggio Spesa 3<br>arrico la richiesta per il report<br>anato.<br>isponibile, verrà inviata una<br>l a<br>con il report richiesto. | di Report<br>Issistito |

01 Accesso alla Piattaforma

02 Home Page Piattaforma

03 Ricerca Assistiti, Storico Piani Terapeutici e Segnalazione di un decesso

04 Riepilogo Autorizzazioni

05 Monitoraggio di Spesa di Ossigeno Liquido e Concentratori

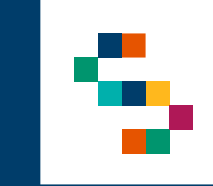

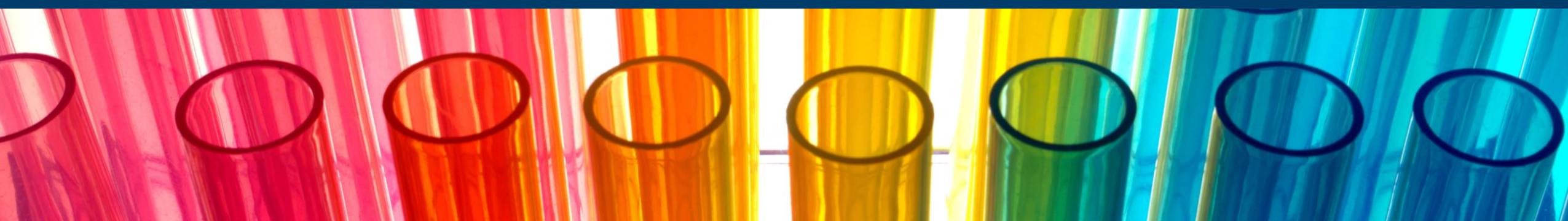

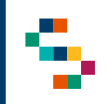

### Sistema di Alert

È attivo un sistema di alert via e-mail, attraverso il quale gli Utenti Ditta vengono informati su determinati eventi.

L'Utente Ditta riceverà una mail a seguito di:

- Autorizzazione alla fornitura da parte del Distretto, contenente i dettagli sull'assistito, sulla consegna e sulla prescrizione, comprensivo di CAD associato a tale prescrizione. In particolare, riceverà una mail di avvenuta autorizzazione per ogni tipologia di terapia prescritta per il Piano: se la prescrizione contiene sia ossigeno liquido che concentratore, riceverà una mail relativa alla fornitura di ossigeno con corrispondente CAD, e un'altra distinta relativa al concentratore con CAD diverso dal precedente;
- Chiusura di un Piano Terapeutico, informandolo della relativa chiusura del CAD associato;
- Sospensione di una fornitura di ossigeno, informandolo della relativa sospensione del CAD associato;
- Riattivazione di un Piano Terapeutico (dopo sospensione), informandolo della riattivazione del relativo CAD associato;
- Evento di riacutizzazione, informandolo del ricalcolo della terapia prescritta, ovvero della modifica sul totale della fornitura nel periodo di validità del Piano;
- Ritiro del concentratore nel caso in cui il nuovo Piano Terapeutico prescritto per l'assistito di competenza non ne preveda più l'utilizzo;
- Cambio ASL/Distretto di un assistito di competenza;
- Aggiornamento indirizzo di consegna per un assistito di competenza;
- Abilitazione/disabilitazione consegna multipla per uno stesso giorno per il CAD associato.

# Grazie

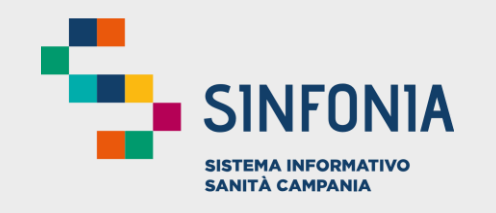

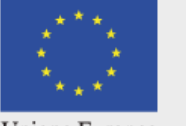

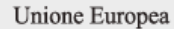

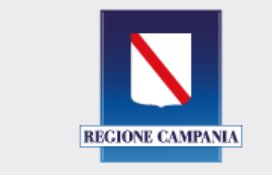

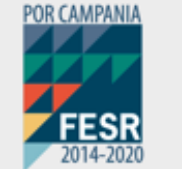

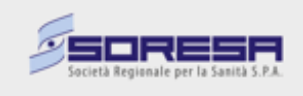

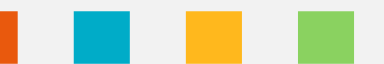